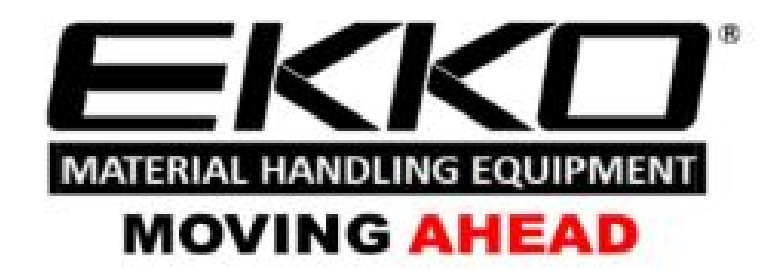

Service manual Full-electric stacker EB16EA

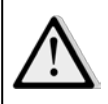

#### Warning

You must read the operation instruction before using the manual:

- Please check the last page of this document and all the current product type identification on the nameplate.
- Keep it for future use.

# Manual

| 1. | Maintenance List           |                    | 1  |
|----|----------------------------|--------------------|----|
|    | a. Overview of main con    | mponents           | 2  |
|    | b. Lubrication point       |                    | 3  |
|    | c. Check and refill hydra  | aulic oil          | 4  |
|    | d. Check the fuse          |                    | 5  |
| 2. | Fault Analysis             |                    | 6  |
|    | a. Common Fault analy      | ysis               | 7  |
|    | b. The fault code is displ | olayed             | 8  |
| 3. | Wiring/circuit Diagram.    | 1                  | 9  |
| a٦ | Schematic diagram and w    | viring diagram     |    |
|    | b、 Hydraulic circuit       |                    | 1  |
|    | Main parts disassembli     | ling               | 12 |
|    | 4.1 Driver Removal         |                    | 12 |
|    | 4.2 Steering disassembly   | ly                 | 14 |
|    | 4.3 Brake disassembly      |                    | 16 |
|    | 4.4 Hydraulic disassemb    | oly                | 17 |
|    | 4.5 Removing the top gu    | uard               | 20 |
|    | 4.6 Frame Disassembly .    |                    | 22 |
|    | 4.7 Removing the slide fi  | frame              | 25 |
|    | 4.8 Adjustment method c    | of chain tightness | 24 |
| 5. | CURTIS handhold uni        | .it                | 23 |

# 1. Maintain List

# a. Main part overview

Table 1: Maintain List

|         |                                                                                                   |   |     | Time Interval |    |  |
|---------|---------------------------------------------------------------------------------------------------|---|-----|---------------|----|--|
|         |                                                                                                   |   | (Mo | onth          | )  |  |
|         |                                                                                                   | 1 | 3   | 6             | 12 |  |
| Hyd     | raulic System                                                                                     |   |     |               |    |  |
| 1       | Check hydraulic cylinder and piston for damage, noise and leakage.                                |   | •   |               |    |  |
| 2       | Check hydraulic connector for damage and leakage.                                                 |   | •   |               |    |  |
| 3       | Check hydraulic oil level and refill it if necessary.                                             |   | •   |               |    |  |
| 4       | Refill hydraulic oil after 12 months or 1500 hours.                                               |   |     |               | •  |  |
| 5       | Check and adjust the function of the hydraulic value. $(1500 \text{kg}/2000 \text{kg} + 0/+10\%)$ |   |     |               | •  |  |
| Mee     | chanical System                                                                                   |   |     |               |    |  |
| 6       | Check whether the fork is deformed or broken.                                                     |   | •   |               |    |  |
| 7       | Check whether the chassis is deformed or broken.                                                  |   | •   |               |    |  |
| 8       | Check whether all screws are fastened.                                                            |   | •   |               |    |  |
| 9       | Check whether the push rod is deformed or damaged.                                                |   | •   |               |    |  |
| 10      | Check the gearbox for noise and leakage.                                                          |   | •   |               |    |  |
| 11      | Check whether the wheel rod is deformed or damaged.                                               |   | •   |               |    |  |
| 12      | Lubricate steering bearings                                                                       |   |     |               | •  |  |
| 13      | Check and lubricate the pivot point.                                                              |   | •   |               |    |  |
| 14      | Grease nipple                                                                                     | ٠ |     |               |    |  |
| Elec    | etrical system                                                                                    |   |     |               |    |  |
| 15      | Check whether the power wiring is damaged.                                                        |   | •   |               |    |  |
| 16      | Check the electrical connection                                                                   |   | •   |               |    |  |
| 17      | Check the emergency switch function.                                                              |   | •   |               |    |  |
| 18      | Check electric rive system for noise damage.                                                      |   | •   |               |    |  |
| 19      | Check electricity meter.                                                                          |   | •   |               |    |  |
| 20      | Check whether the correct fuse is used.                                                           |   | •   |               |    |  |
| 21      | Detection warning signals.                                                                        |   | •   |               |    |  |
| 22      | Check the contactor                                                                               |   | •   |               |    |  |
| 23      | Check the leak in the frame(insulation test)                                                      |   | •   |               |    |  |
| 24      | Check the function and wear of the drive controller                                               |   | •   |               |    |  |
| 25      | Check the electric system of the drive motor.                                                     |   | •   |               |    |  |
| Bra     | Brake system                                                                                      |   |     |               |    |  |
| 26      | Check the brake ferformance. Replace the brake disc or adjust the air gap if necessary.           |   | •   |               |    |  |
| Batt    | Battery                                                                                           |   |     |               |    |  |
| 27      | Check the battery voltage.                                                                        |   | •   |               |    |  |
| 28      | Check the terminal for corrosion and damage and lubricate the terminal.                           |   | •   |               |    |  |
| 29      | Check whether the battery cover is damaged.                                                       |   | •   |               |    |  |
| Charger |                                                                                                   |   |     |               |    |  |
| 30      | Check whether the main cable is damaged.                                                          |   |     | •             |    |  |
| 31      | Check startup protection program in the process of charging.                                      |   |     | •             |    |  |

| Fun           | Function                                                               |   |   |  |  |  |
|---------------|------------------------------------------------------------------------|---|---|--|--|--|
| 32            | 2 Check the horn function.                                             |   |   |  |  |  |
| 33            | Check air gap of solenoid value.                                       | • |   |  |  |  |
| 34            | Detect emergency braking.                                              | ٠ |   |  |  |  |
| 35            | Detect the reverse braking and regenerative braking.                   | ٠ |   |  |  |  |
| 36            | 6   Check the emergency reverse switch function.                       |   |   |  |  |  |
| 37            | Check steering function.                                               | • |   |  |  |  |
| 38            | Check lifting and lowering function.                                   | ٠ |   |  |  |  |
| 39            | Check the handle proximate switch function.                            | ٠ |   |  |  |  |
| Comprehensive |                                                                        |   |   |  |  |  |
| 40            | Check whether all labels are clear and complete.                       | • |   |  |  |  |
| 41            | Check the bearing wheels and adjust the height, replace if it is worn. |   | • |  |  |  |
| 42            | Perform a test run. •                                                  |   |   |  |  |  |

# **b.** Lubrication point

Lubricate the marked point according to the maintain list. The required grease specification is the DIN 51825 standard grease.

Picture.1: Lubrication point

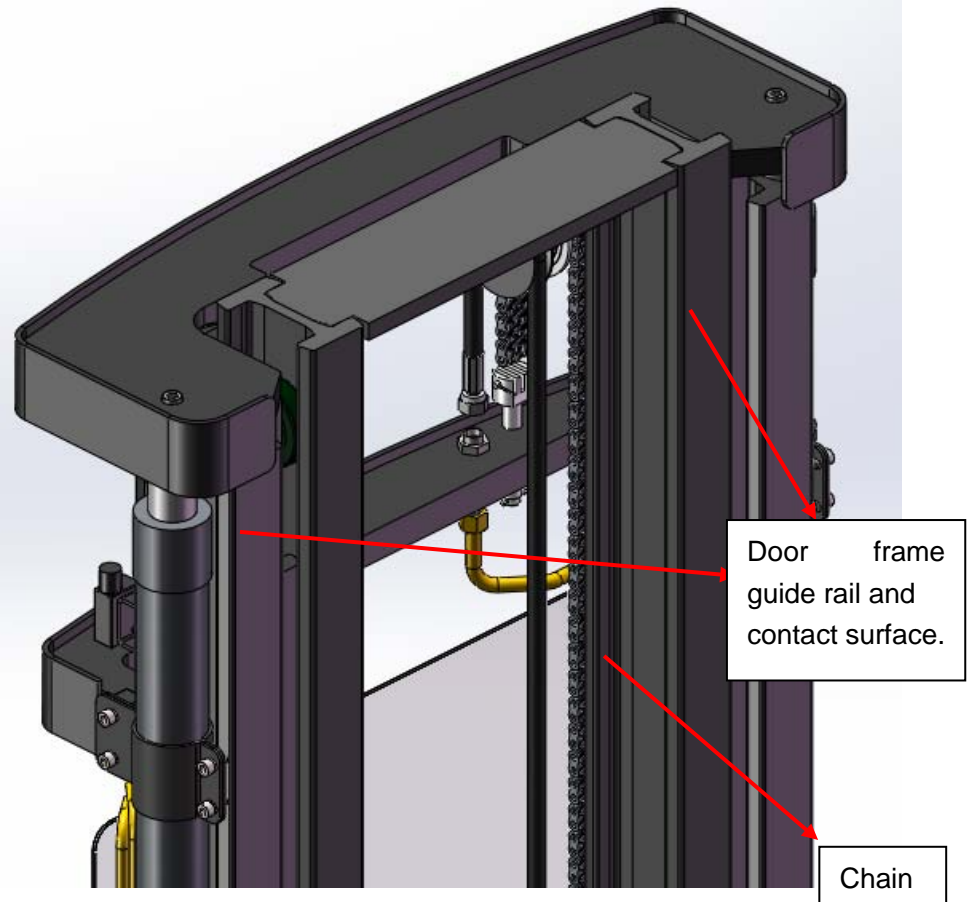

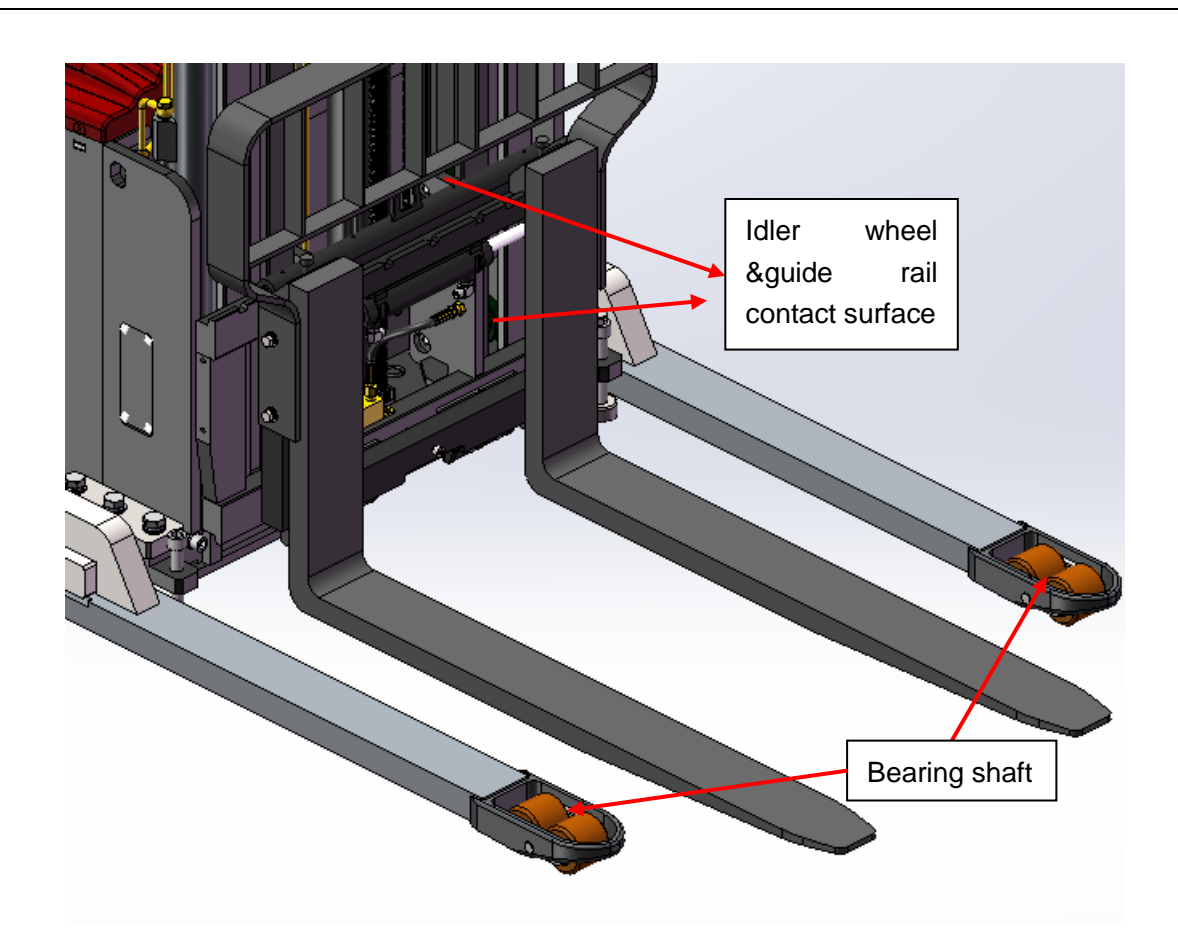

### c. Check and refill hydraulic oil

According to the temperature, we recommend the type of hydraulic oil as following:

| Temperature | −5°C~25°C | >25°C     |
|-------------|-----------|-----------|
| Model       | HVLP 32,  | HLP 46,   |
|             | DIN 51524 | DIN 51524 |
| Viscosity   | 28.8-35.2 | 41.4 - 47 |
| Oil volume  | 14~15L    |           |

Wasted material such as waste oil, waste battery or other material must be processed and recycled in accordance with the national regulation. And if necessary, they need to be handed over to recycle companies to recycle. The oil level should not be lower than the minimum amount of oil required when the vehicle start out. If necessary, please add the oil to the filling points.

# d. Check electric fuses

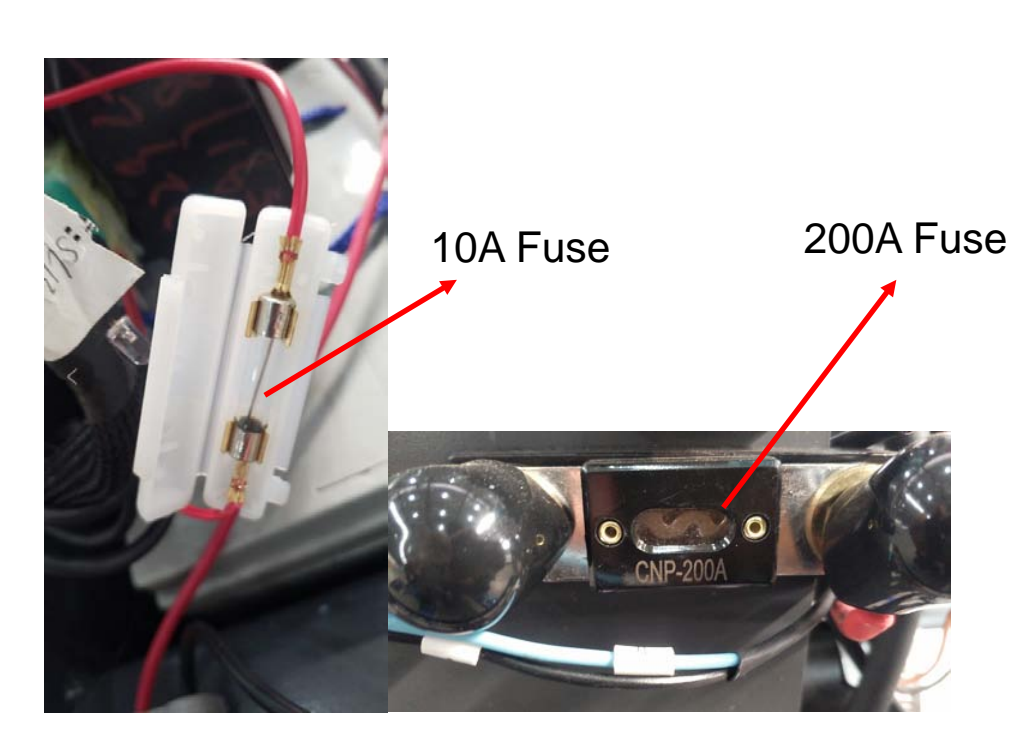

Table 2: fuse specification

|         | specification |
|---------|---------------|
| Fuse 1  | 10A           |
| Fuse 01 | 200A          |

# 2. Malfunction Analysis

# a. Common malfunction analysis

If the vehicle still in problems, please follow the chapter 6 in this manual.

| Malfunction              | Cause                   | Solution                                      |  |
|--------------------------|-------------------------|-----------------------------------------------|--|
|                          | Over load               | Only lift the maximum capacity show           |  |
|                          |                         | on nameplate.                                 |  |
|                          | Battery discharge       | Charge the battery                            |  |
| Goods can't be lifted up | Lift fuse damaged       | Check and replace the fuse                    |  |
|                          | Low hydraulic oil level | Check and refill hydraulic oil                |  |
|                          | Oil leakage             | Detect the sealing condition of oil cylinder. |  |
| Suction leak             | High oiliness           | Reducing oiliness                             |  |

Table 3: Malfunction analysis

|                                    | Battery is charging                                             | Full charge the battery, then unplug<br>the main power plug from the outlet. |
|------------------------------------|-----------------------------------------------------------------|------------------------------------------------------------------------------|
|                                    | Battery disconnected                                            | Connect battery correctly.                                                   |
| The vehicle can't be               | Fuse malfunction                                                | Check and replace the fuse.                                                  |
| operated                           | Low battery                                                     | Charge the battery                                                           |
|                                    | Emergency switch is activate                                    | Unplug the emergency switch                                                  |
|                                    | The handle is not in operating area                             | Move the handle to the braking area.                                         |
| The vehicle drive to one direction | Accelerator and connector are damaged                           | Check the accelerator and connector                                          |
|                                    | Battery discharging                                             | Check the battery condition on the discharge monitor                         |
|                                    | The electromagnetic brake has been activated.                   | Check the electromagnetic brake                                              |
| The vehicle move slowly            | The handle wiring harness isn't connected or damaged            | Check the handle wiring harness and connector                                |
|                                    | At the 400mm altitude, the speed decreases and the sensor fails | Check the sensor                                                             |
|                                    | Electric system overheated                                      | Stop using and cool the vehicle                                              |
|                                    | The thermal sensor fails                                        | Check, replace the thermal sensor if necessary                               |
| The vehicle suddenly               | Controller damage                                               | Change the controller                                                        |
| start                              | The accelerator has not moved back to the middle place.         | maintain or replace accelerator                                              |

If the vehicle malfunction and can't operate outside work area, please hold up the vehicle, and place a load handing device under the vehicle and make sure it is secure, then move the vehicle from channel.

# **b.Fault code display**

### 1、Steering fault code

| code | malfunction name            | Possible cause                                                        |
|------|-----------------------------|-----------------------------------------------------------------------|
| 12   | Controller Overcurrent      | 1.steering motor wiring short                                         |
|      | 控制器过流                       | 2.controller fail                                                     |
| 13   | Current Sense Fault         | 1.controller fail                                                     |
|      | 电流传感器故障                     |                                                                       |
| 14   | Precharge Fault             | 1.controller fail                                                     |
|      | 预充电故障                       |                                                                       |
| 15   | Controller Severe Undertemp | 1.the controller runs in ultra-low temperate environment              |
|      | 控制器严重低温                     | 2.temperature sensor damage                                           |
| 16   | Controller Severe Overtemp  | 1.vehicle overload                                                    |
|      | 控制器严重过温                     | 2.the controller runs in ultra-high temperate environment             |
|      |                             | 3.the controller is improperly fixed                                  |
| 17   | Severe Undervoltage         | 1.battery or battery cable connection is faulty                       |
|      | 严重欠压                        | 2.there are other large loads attached to the battery                 |
|      |                             | 3.battery no power and wrong model                                    |
| 18   | Severe Overvoltage          | 1.in regen, the battery and battery cable resistance is too high      |
|      | 严重过压                        | 2.battery cable disconnected during the regen procedure.              |
| 21   | Motor Temp Hot Cutback      | 1.vehicle overload                                                    |
|      | 电机温度过高削减                    | 2.the controller runs in ultra-high temperate environment             |
| 22   | Controller Overtemp         | 1.vehicle overload                                                    |
|      | 控制器过温                       | 2.the controller runs in ultra-high temperate environment             |
|      |                             | 3.the controller is improperly fixed                                  |
| 23   | Motor Polarity Fault        | 1.the motor polarity is reversed                                      |
|      | 电机极性故障                      | 2.position feedback device has reversed polarity                      |
| 24   | 5V Output Failure           | 1.5V output overload                                                  |
|      | 5V 输出故障                     | 2.controller failure                                                  |
| 31   | Main Driver Fault           | 1.the internal relay coil is damaged                                  |
|      | 主接触器故障                      | 2.the internal relay drive open or short                              |
| 32   | Relay Welded                | 1.the internal relay adhesion                                         |
|      | 继电器粘连                       | 2.controller failure                                                  |
| 33   | Relay Did Not Close         | 1.the internal relay receives close command but fails to close        |
|      | 继电器未吸合                      | 2.internal relay patch oxidation                                      |
| 34   | Hardware Fault              | 1.a hardware fault was detected                                       |
|      | 硬件故障                        | 2.motor voltage is out of range                                       |
|      |                             | 3.IIC communication is lost                                           |
|      |                             | 4.power tube short circuit                                            |
| 35   | Fault Output Failed         | 1.the fault output cable is incorrect connected                       |
|      | 故障输出失效                      | 2.controller failure                                                  |
| 36   | Motor Stalled               | 1.Motor stalled                                                       |
|      | 电机堵转                        | 2.the encode of the steering motor fails or the cable is disconnected |
|      |                             | 3.the steering motor is disconnected.                                 |
|      |                             | 4.parameter do not match the motor                                    |
| 37   | Motor Open                  | 1. steering motor wiring open                                         |
|      | 电机开路                        | 2.the wrong motor connection                                          |
|      |                             | 3.controller failure                                                  |

| 38 | Motor Short             | 1.steering motor wiring short                                       |
|----|-------------------------|---------------------------------------------------------------------|
| 41 | Command Analog1 Out of  | 1.command analog input 1(J1-6) is out of range                      |
|    | Range                   | 2.low command (J1-14)out of range(for resistive type)               |
|    | 模拟量1指令超出范围              | 3.parameter settings are incorrect.                                 |
| 42 | Command Analog2 Out of  | 1.command analog input 2 (J1-13)out of range                        |
|    | Range                   | 2.analog1 and analog 2 fail to be cross- checked                    |
|    | 模拟量2指令超出范围              | 3.parameter settings are incorrect.                                 |
| 43 | Feedback Analog1 Out of | 1.feedback analog input 1(J1-11) is out of range                    |
|    | Range                   | 2.parameter settings are incorrect                                  |
|    | 模拟量1反馈超出范围              |                                                                     |
| 44 | Feedback Analog2 Out of | 1.feedback analog input 2(J1-3) is out of range                     |
|    | Range                   | 2.analogJ1-11 and analog J1-3 fail to be cross-check                |
|    | 模拟量 2 反馈超出范围            | 3.parameter settings are incorrect                                  |
| 45 | Parameter Change Fault  | 1.parameter change, need to restart.                                |
|    | 参数更改故障                  | 2.parameter are restored to default                                 |
| 46 | EEPROM Failure          | 1.memory parameter verification calculation error                   |
|    | 存储器故障                   | 2.controller failure                                                |
| 47 | Encoder Fault           | 1.the encode date exceeds the allowable range.                      |
|    | 编码器故障                   | 2.orthogonal encoder A phase or B phase open                        |
|    |                         | 3.polarity encoder B phase open                                     |
| 53 | Home Position Not Found | 1.Home switch failure                                               |
|    | 没找到 Home 位置             | 2.installation or cable connection error                            |
| 62 | Communication Fault     | 1.communication lost during walking                                 |
|    | 通讯故障                    |                                                                     |
| 63 | Communication Lost      | 1.Rx(J1-8) cable connection error                                   |
|    | 通讯丢失                    | 2.there is a handheld programmer being used on the walk controller. |
| 71 | Software Fault          | 1.app failure                                                       |
|    | 软件故障                    | 2.controller failure                                                |
| 73 | Following Error         | 1.parameter setting is incorrect                                    |
|    | 跟随故障                    | 2.position feedback device failure                                  |
|    |                         | 3.steering motor failure                                            |
| 75 | Parameter Conflict      | 1.parameter setting and other parameters conflict                   |
|    | 参数冲突                    |                                                                     |

# $2\sqrt{Fault}$ code of walking controller

| code | Malfunction name       | Possible cause                                                                    |
|------|------------------------|-----------------------------------------------------------------------------------|
| 1    | Controller Overcurrent | 1, motor external U,V or W connection short circuit                               |
|      |                        | 2, motor parameter isn't match                                                    |
|      |                        | 3, controller malfunction                                                         |
| 2    | Current Sensor Fault   | 1, motor U,V,W through the stator on the car body short circuit, resulting in     |
|      |                        | leakage.                                                                          |
|      |                        | 2, controller malfunction                                                         |
| 3    | Precharge Failed       | 1, the positive end of the capacitor is connected with negative load, so that the |
|      |                        | capacity can not be charged normally                                              |
| 4    | Controller Severe      | 1, the operating environment of the controller is too harsh                       |
|      | Undertemp              |                                                                                   |
| 5    | Controller Severe      | 1, the operating environment of the controller is too harsh                       |
|      | Overtemp               | 2, vehicle overload                                                               |
|      |                        | 3, controller installation incorrect                                              |
| 6    | Severe Undervoltage    | 1, battery parameter setting mistake                                              |
|      |                        | 2, power consumption for non-controller system                                    |
|      |                        | 3, excessive battery impedance                                                    |
|      |                        | 4, the battery is disconnected                                                    |
|      |                        | 5, the fuse is not connected ,or the main contactor is not connected.             |
| 7    | Severe Overvoltage     | 1, battery parameter setting is incorrect.                                        |
|      |                        | 2, excessive battery impedance                                                    |
|      |                        | 3, battery connection disconnected during regenerative brake                      |
| 8    | Controller Undertemp   | $1_{\infty}$ the controller operate under the restricted conditions               |
|      | Cutback                | 2 the operating environment of the controller is too harsh                        |
| 9    | Controller Overtemp    | 1, the operating environment of the controller is too harsh                       |
|      | Cutback                | 2, vehicle overload                                                               |
|      |                        | 3, controller installation incorrect                                              |
| 10   | Undervoltage Cutback   | 1, low battery                                                                    |
|      |                        | 2, battery parameter setting incorrect                                            |
|      |                        | 3, non-controller system runs out of power                                        |
|      |                        | 4, excessive battery impedance                                                    |
|      |                        | 5, the battery disconnected                                                       |
|      |                        | 6, the fuse is not connected ,or the main contactor is not connected.             |
| 11   | Overvoltage Cutback    | 1, the regenerative braking current increase the battery voltage during the       |
|      |                        | regenerative braking                                                              |
|      |                        | 2, battery parameter setting incorrect                                            |
|      |                        | 3, excessive battery impedance                                                    |
| 10   | SVC and Fail as        | 4, battery connection disconnected during regenerative brake                      |
| 12   | +5 v Supply Failure    | 1, the impedance of external load is too low                                      |
| 13   | Digital Out 6 Failure  | 1, the impedance of external load is too low                                      |
| 14   |                        | 1, the impedance of external load is too low                                      |
| 15   | Matan Tama Usit        |                                                                                   |
| 15   | Notor Temp Hot         | resulting in reduced current output                                               |
|      | Culback                | 2 motor temp perspector setting incorrect                                         |
|      |                        | 2, motor temp parameter setting incorrect                                         |

| 3, If the motor does not use a temperature sensor, the programming  |
|---------------------------------------------------------------------|
| parameters "Temp Compensation and Temp Cutback" must be set to OFF. |

| 16 | Motor Temp Sensor        | 1, motor temp sensor connects incorrectly                                |
|----|--------------------------|--------------------------------------------------------------------------|
|    | Fault                    | 2. If the motor does not use a temperature sensor, the programming       |
|    |                          | parameters "Temp Compensation and Temp Cutback" must be set to OFF.      |
| 17 | Coil 1 Driver Open/Short | 1, load connection to be open or short                                   |
|    |                          | 2, the connection pin is dirty                                           |
|    |                          | 3, wrong connection                                                      |
| 18 | Main Open/Short          | 1, load connection to be open or short                                   |
|    |                          | 2, the connection pin is dirty                                           |
|    |                          | 3, wrong connection                                                      |
| 19 | Coil2 Driver Open/Short  | 1. load connection to be open or short                                   |
|    |                          | 2. the connection pin is dirty                                           |
|    |                          | 3. wrong connection                                                      |
| 20 | EMBrake Open/Short       | 1, load connection to be open or short                                   |
|    |                          | 2, the connection pin is dirty                                           |
|    |                          | 3, wrong connection                                                      |
| 21 | Coil3 Driver Open/Short  | 1, load connection to be open or short                                   |
|    |                          | 2, the connection pin is dirty                                           |
|    |                          | 3, wrong connection                                                      |
| 22 | Coil4 Driver Open/Short  | 1, load connection to be open or short                                   |
|    |                          | 2, the connection pin is dirty                                           |
|    |                          | 3, wrong connection                                                      |
| 23 | PD Open/Short            | 1, load connection to be open or short                                   |
|    |                          | 2, the connection pin is dirty                                           |
|    |                          | 3, wrong connection                                                      |
| 24 | Encoder Fault            | 1, Motor encoder failure                                                 |
|    |                          | 2, wrong connection                                                      |
| 25 | Motor Open               | 1, Motor Open phase                                                      |
|    |                          | 2, wrong connection                                                      |
| 26 | Main Contactor Welded    | 1, main contactor contact fusion                                         |
|    |                          | 2, motor U or V disconnected or missing phase.                           |
|    |                          | 3, the circuit capacitor connected to the B+ terminal is charged         |
| 27 | Main Contactor Did Not   | 1, main contactor is not closed                                          |
|    | Close                    | 2, primary contactor junction oxidation, melting, or unstable connection |
|    |                          | 3, the capacitor is charged by external device.                          |
|    |                          | 4, the fuse is disconnected                                              |
| 28 | Throttle Wiper High      | 1, the output voltage of accelerator potentiometer is too high.          |
|    |                          |                                                                          |
| 29 | Throttle Wiper Low       | 1, the output voltage of accelerator potentiometer is too low.           |
|    |                          |                                                                          |
| 30 | Pot2 Wiper High          | 1, pot 2 output voltage is too high                                      |
| 31 | Pot2 Wiper Low           | 1, pot 2 output voltage is too low                                       |
| 32 | Pot Low Overcurrent      | 1, pot impedance is too low                                              |
| 33 | EEPROM Failure           | 1, fail to write the EEPROM storage. This may caused by VCL writing to   |
|    | EEPROM                   | EEPROM storage, or by CAN BUS, or by a parameter error programmed into   |
|    |                          | the controller after the programmer parameters are adjusted.             |
|    | 1                        | • v                                                                      |

| 34  | HPD/Sequencing Fault   | 1, key start, interlock, orientation and accelerator input sequence are         |  |
|-----|------------------------|---------------------------------------------------------------------------------|--|
|     |                        | incorrectly set.                                                                |  |
| ~ ~ |                        | 2, wiring,switch key,interlock, orientation or accelerator input failure.       |  |
| 35  | Emer Rev HPD           | 1, the emergency reverse operation is over, but the accelerator, forward and    |  |
|     |                        | reverse input and interlock have not been reset.                                |  |
| 36  | Parameter Change Fault | 1, In order to ensure the safety of the vehicle, certain parameter changes must |  |
|     |                        | be reactivated after the key switch.                                            |  |
| 38  | VCL RunTime Error      | 1, the VCL code timed out                                                       |  |
| 39  | External Supply Out of | 1, the 5Vnad 12vV source currents are too large or too small                    |  |
|     | Range                  | 2, parameter error in Checking Menu, such as "ExtSupply Max", "Ext Supply       |  |
|     |                        | Min"                                                                            |  |
| 40  | OS General             | 1, internal controller failure                                                  |  |
| 41  | PDO Timeout            | 1, CAN PDO message receiving time exceeded the PDO time limited.                |  |
| 42  | Stall Detected         | motor stalling                                                                  |  |
|     |                        | 2, motor encode failure                                                         |  |
|     |                        | 3, wrong wiring connection                                                      |  |
|     |                        | 4, Power supply of the input motor encoder is faulty                            |  |
| 43  | Motor Characterization | 1, in the motor matching process of modern code comparison:                     |  |
|     | Fault                  | 0 = normal                                                                      |  |
|     |                        | 1= The controller receives the encoder number,                                  |  |
|     |                        | But the impulse quantity is undefined.Please hand set                           |  |
|     |                        | Buy pulse value                                                                 |  |
|     |                        | 2= Motor temperature sensor failure                                             |  |
|     |                        | 3= High temperature reaction failure of motor                                   |  |
|     |                        | 4= motor overheating reaction failure                                           |  |
|     |                        | 5= Low temperature reaction failure of motor                                    |  |
|     |                        | 6= low voltage response failure                                                 |  |
|     |                        | 7= high pressure reaction failure                                               |  |
|     |                        | 8= The controller cannot detect the encoder message                             |  |
|     |                        | Alpha, channel signal is down                                                   |  |
|     |                        | 9= Motor parameter setting exceeds the range                                    |  |
| 44  | Motor Type Fault       | 1. The motor type parameter value is out of range                               |  |
| 45  | VCl/OS Mismatch        | 1. The VCL program in the controller does not match the OS program              |  |
| 46  | EM Brake Failed to Set | 1. The vehicle is still moving after the electromagnetic brake command is set.  |  |
|     |                        | 2, electromagnetic brake braking force is too small                             |  |
| 47  | Encoder LOS (Limited   | 1. Due to motor blocking or encoder                                             |  |
|     | Operating Strategy)    | The failure causes the restricted operating state to be                         |  |
|     |                        | The activation                                                                  |  |
|     |                        | 2. Wrong wiring                                                                 |  |
|     |                        | 3. Traffic jams                                                                 |  |
| 48  | Emer Rev Timeout       | 1. The emergency reverse timeout is activated because the EMR Timer             |  |
|     |                        | expires                                                                         |  |
|     |                        | 2. The emergency reverse switch is always in the On position                    |  |
| 49  | Illegal Model Number   | 1. The controller model cannot be identified                                    |  |
| •   |                        | 2. Hardware and software do not match each other                                |  |
|     |                        |                                                                                 |  |

|    |                     | 3. The controller is damaged                                              |
|----|---------------------|---------------------------------------------------------------------------|
| 50 | Dualmotor Parameter | The Enable parameter of dual motors is set to ON, and the control Mode    |
|    |                     | selection parameter is not set to (Speed Mode Express) or 1 (Speed Mode). |

# 3. Circuit/circuit diagram

# a. Circuit

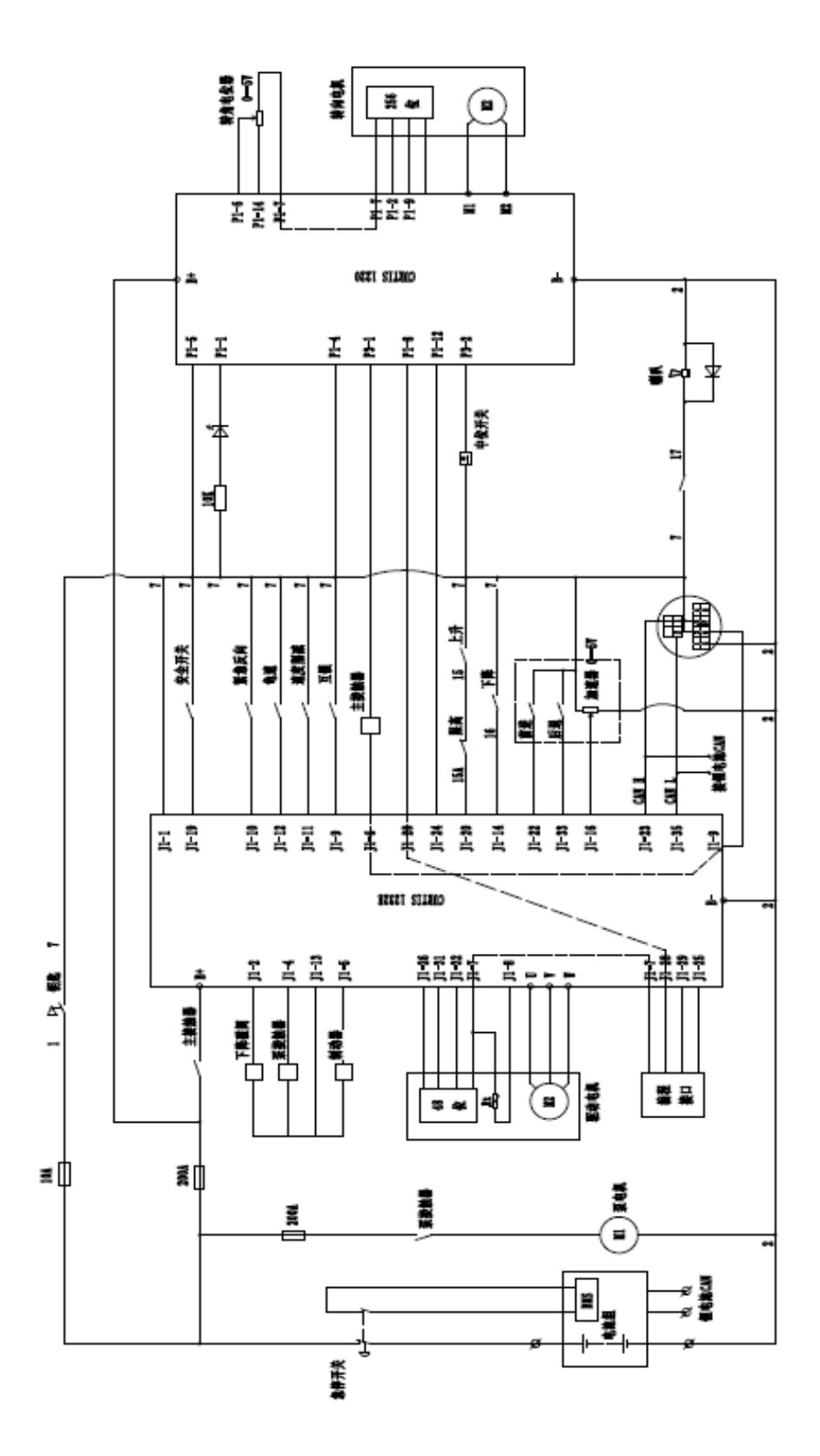

# b. Hydraulic circuit

Hydraulic circuit diagram (with lateral)

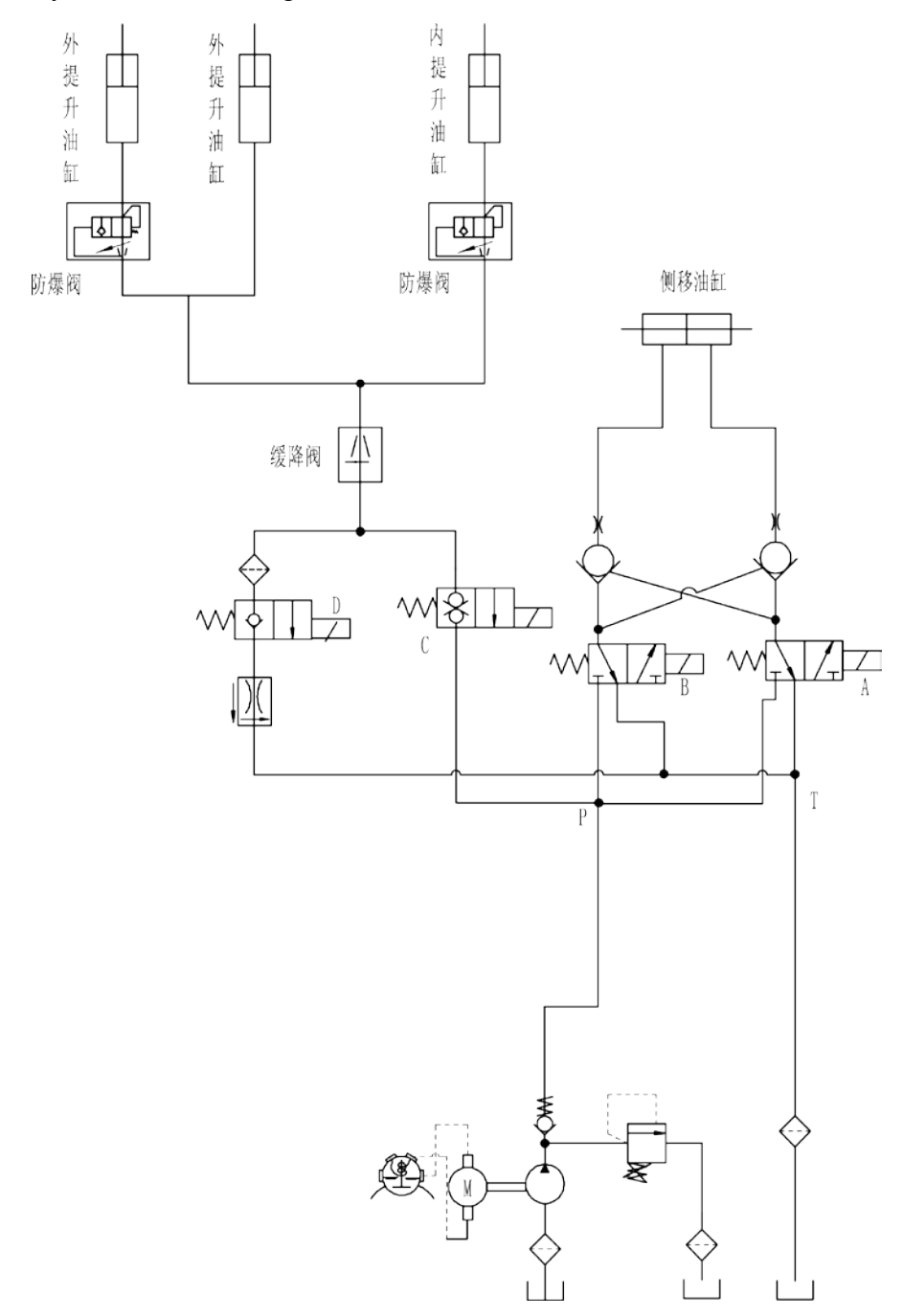

#### Hydraulic oil inspection

| Appearance                        | odor        | condition                | results                                            |
|-----------------------------------|-------------|--------------------------|----------------------------------------------------|
| Clear not discoloration           | good        | good                     | can be used                                        |
| color transparency                | good        | with other oil mix       | check viscosity, if qualified can continue to use  |
| Color changes like milk           | good        | mixed with air and water | to separate moisture or replace<br>hydraulic fluid |
| The color becomes dark brown      | Not<br>good | for oxidation            | replacement of hydraulic oil                       |
| Clear color but small black spots | good        | mix with other particles | can be used after                                  |
|                                   |             |                          |                                                    |
|                                   |             |                          |                                                    |

# 4. Disassembly of main parts

## a. electromagnetic brake adjustment

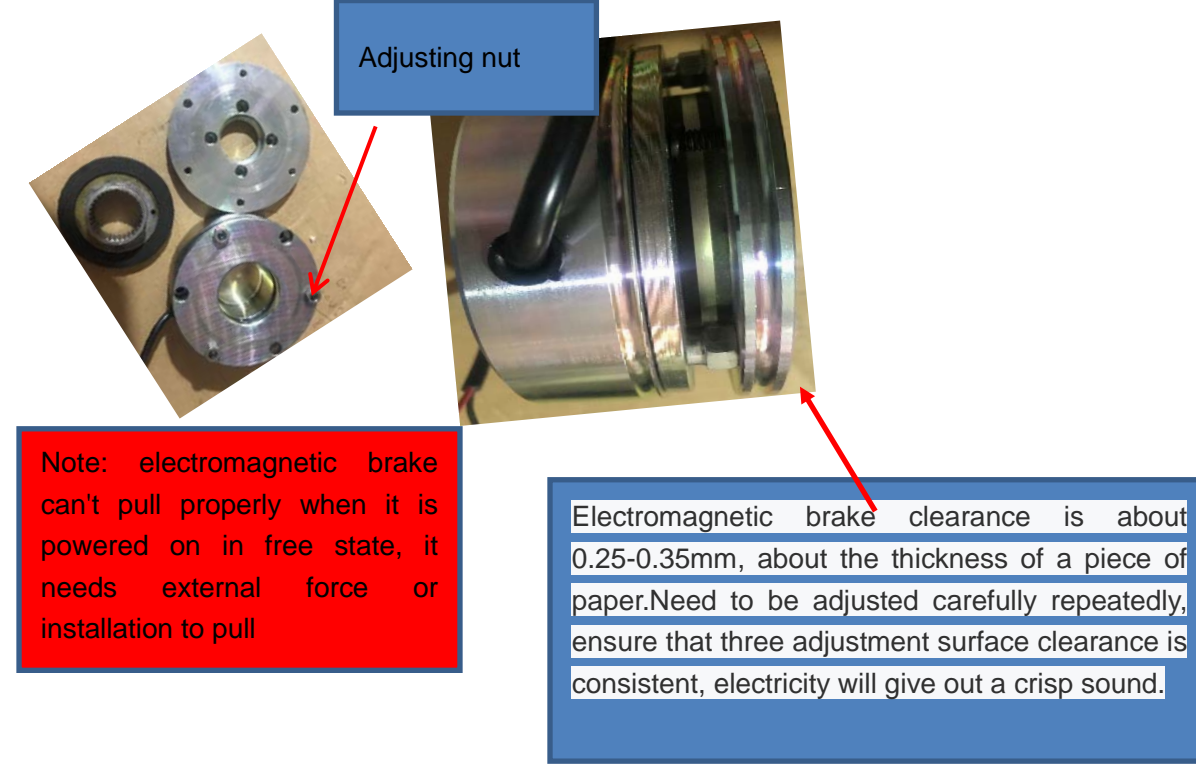

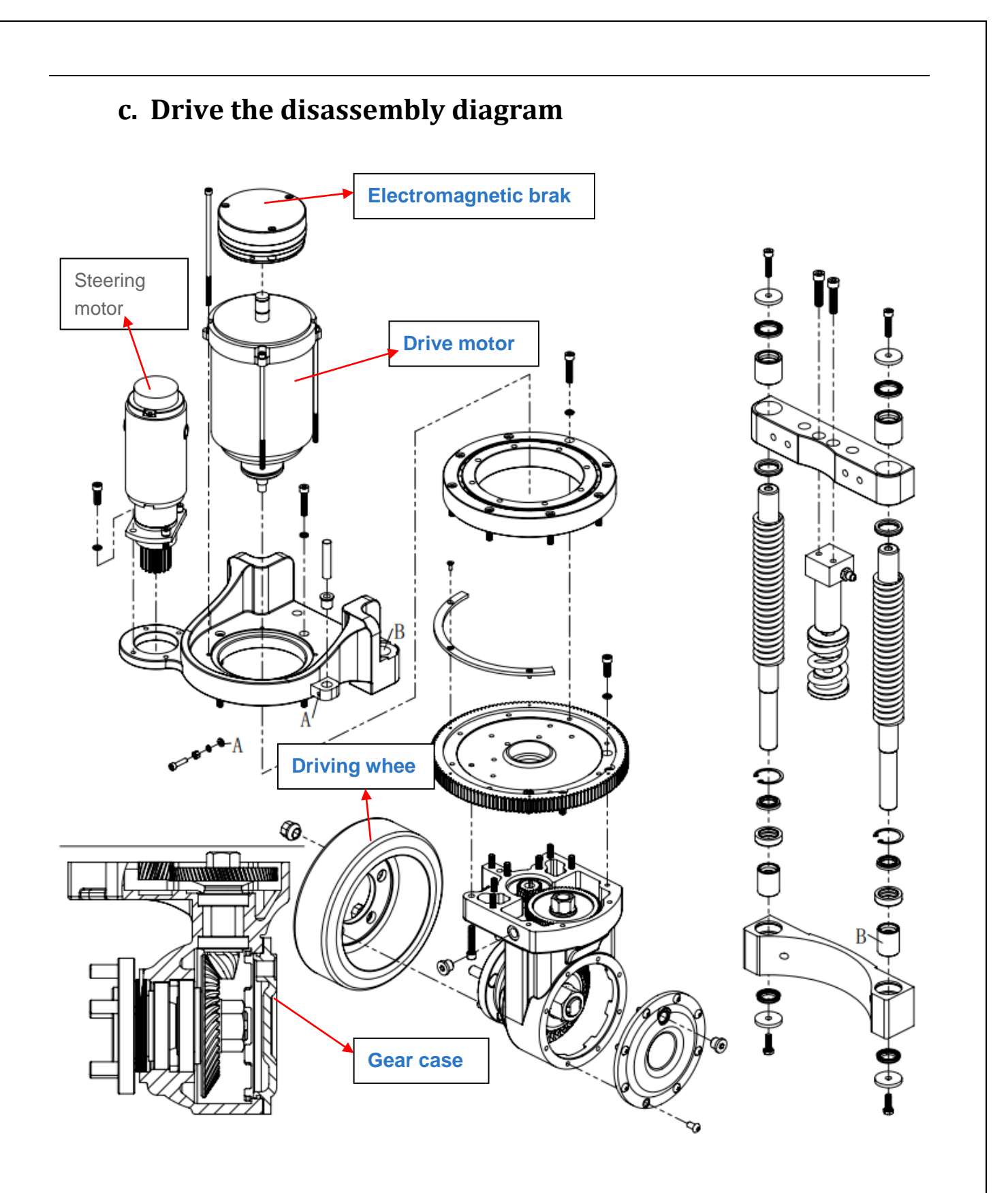

# d. Handle assembly

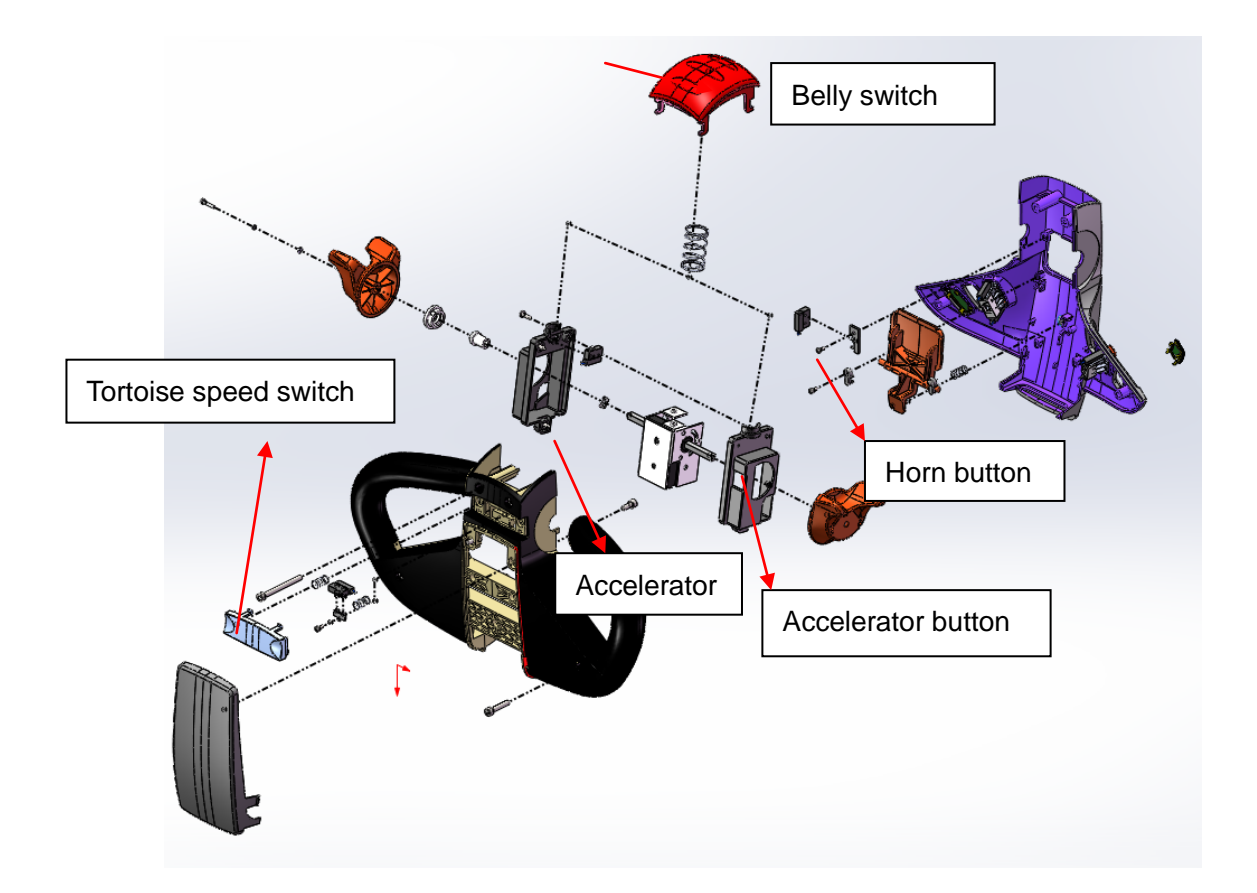

### e. Dismantling of frame and door frame

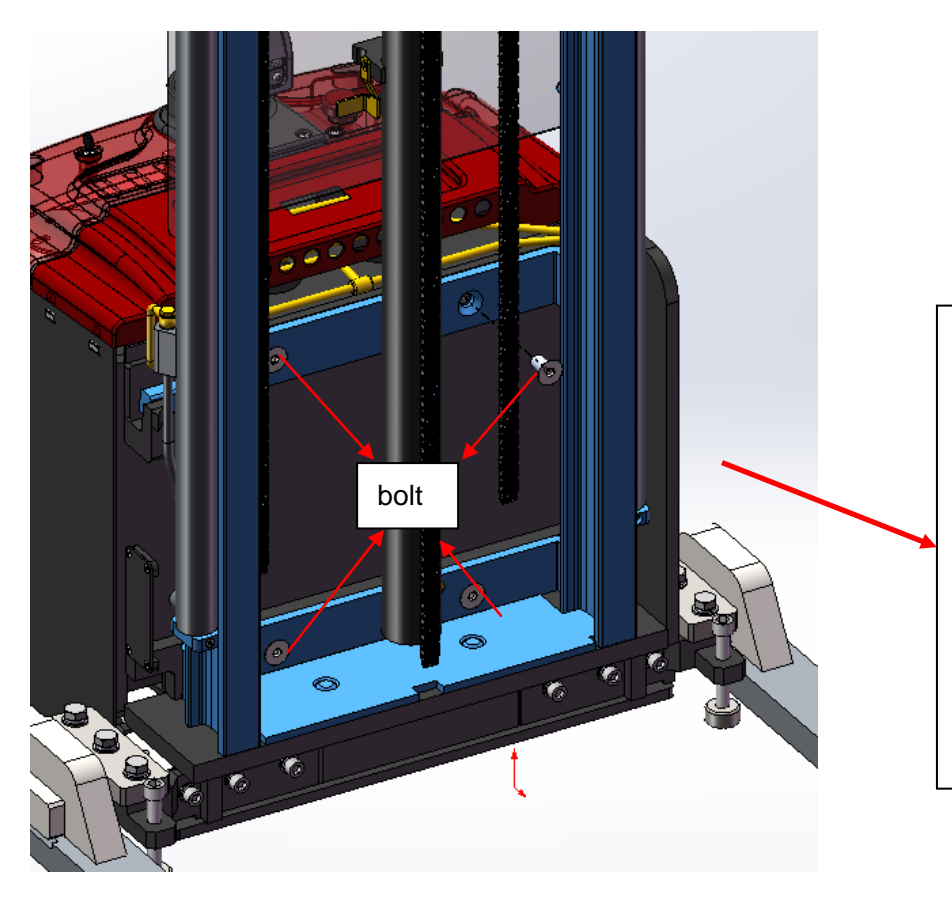

After removing the axle seat cover and bolt, the door frame can be separated from the frame. Note: the body and door frame shall be fixed with external objects during disassembly to avoid safety accidents in the process of disassembly.

## f. Mechanical part of door frame

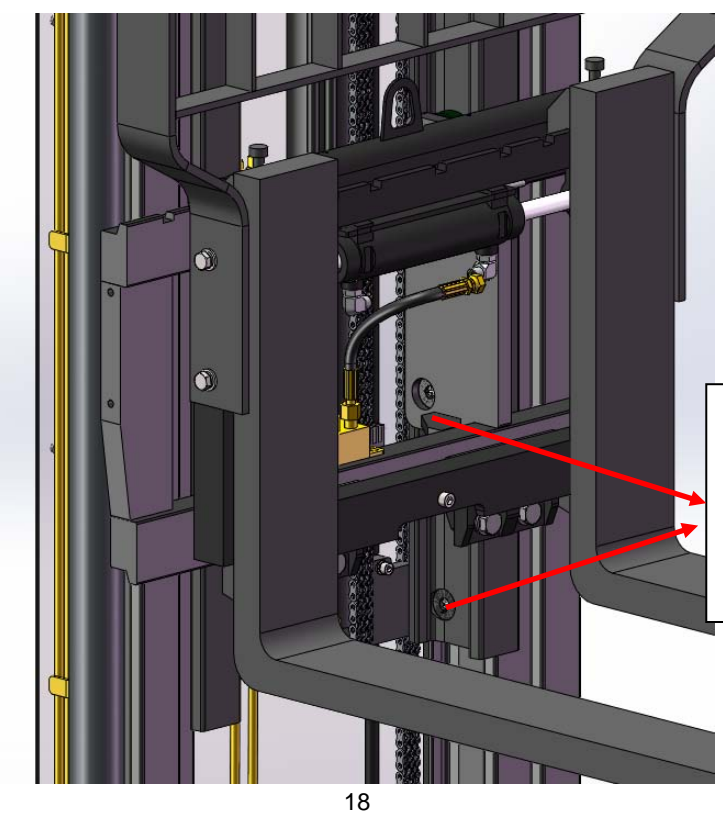

The clearance between the door frames is adjusted by adjusting the tightness of the adjusting screws

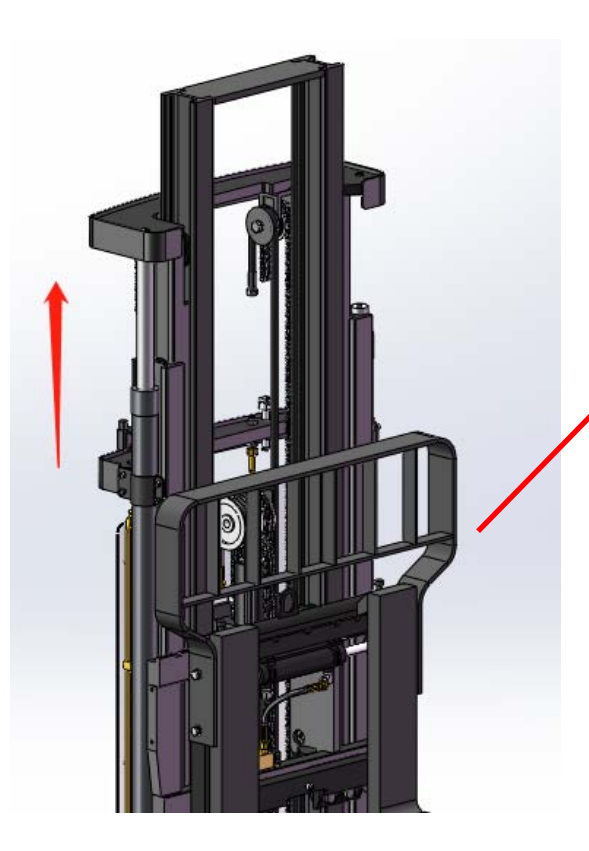

The door frame can be raised by loosening the adjusting screw

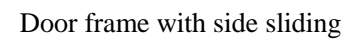

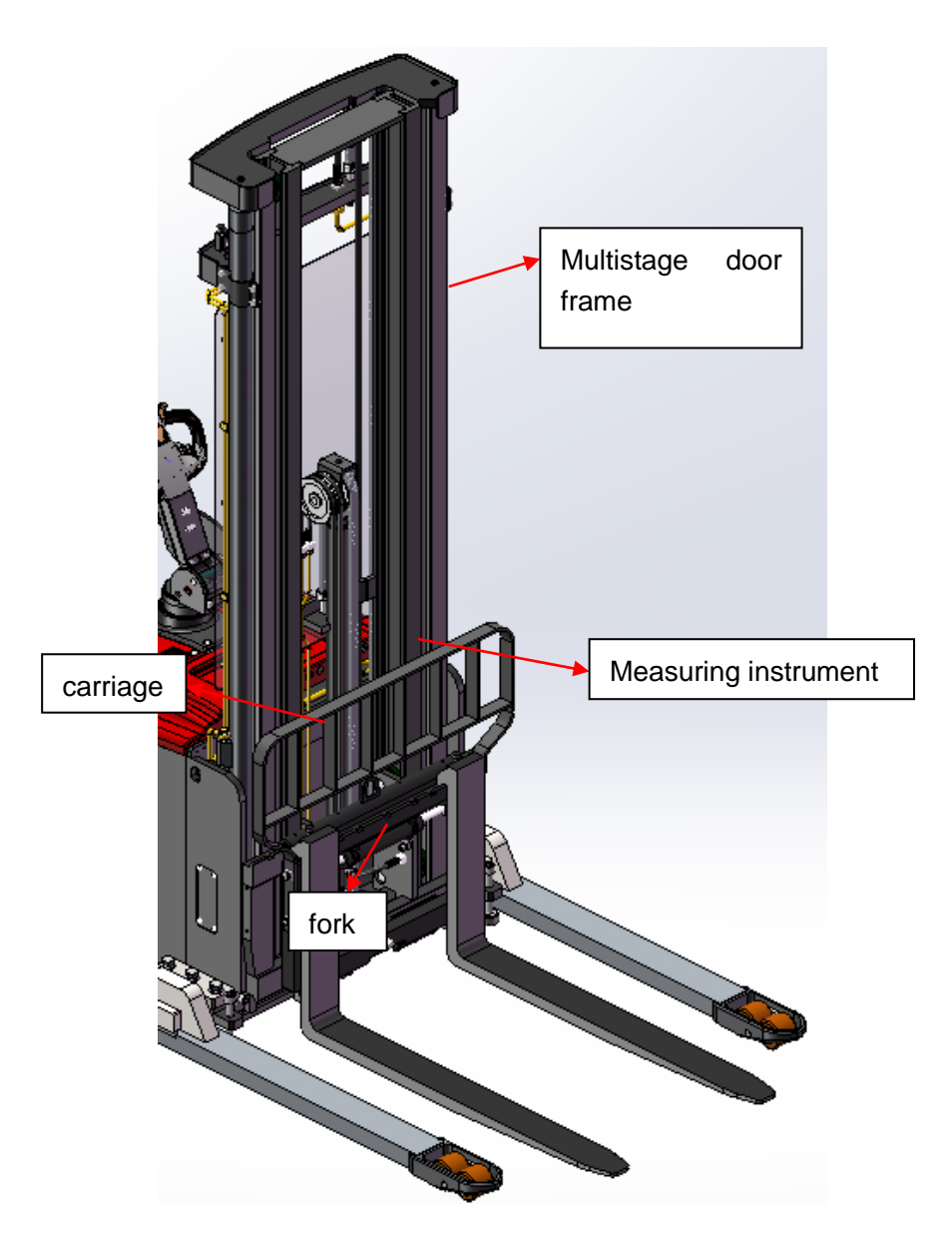

## f. Frame mechanical part

Pressure regulation diagram

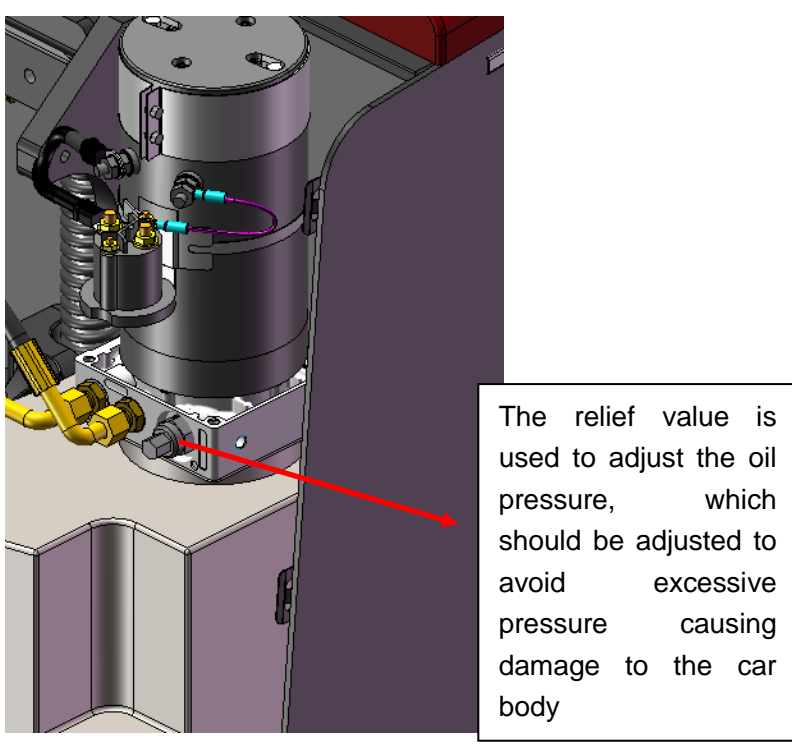

Disassembly drawing of adjustable leg bearing wheel (Model with slide shift)

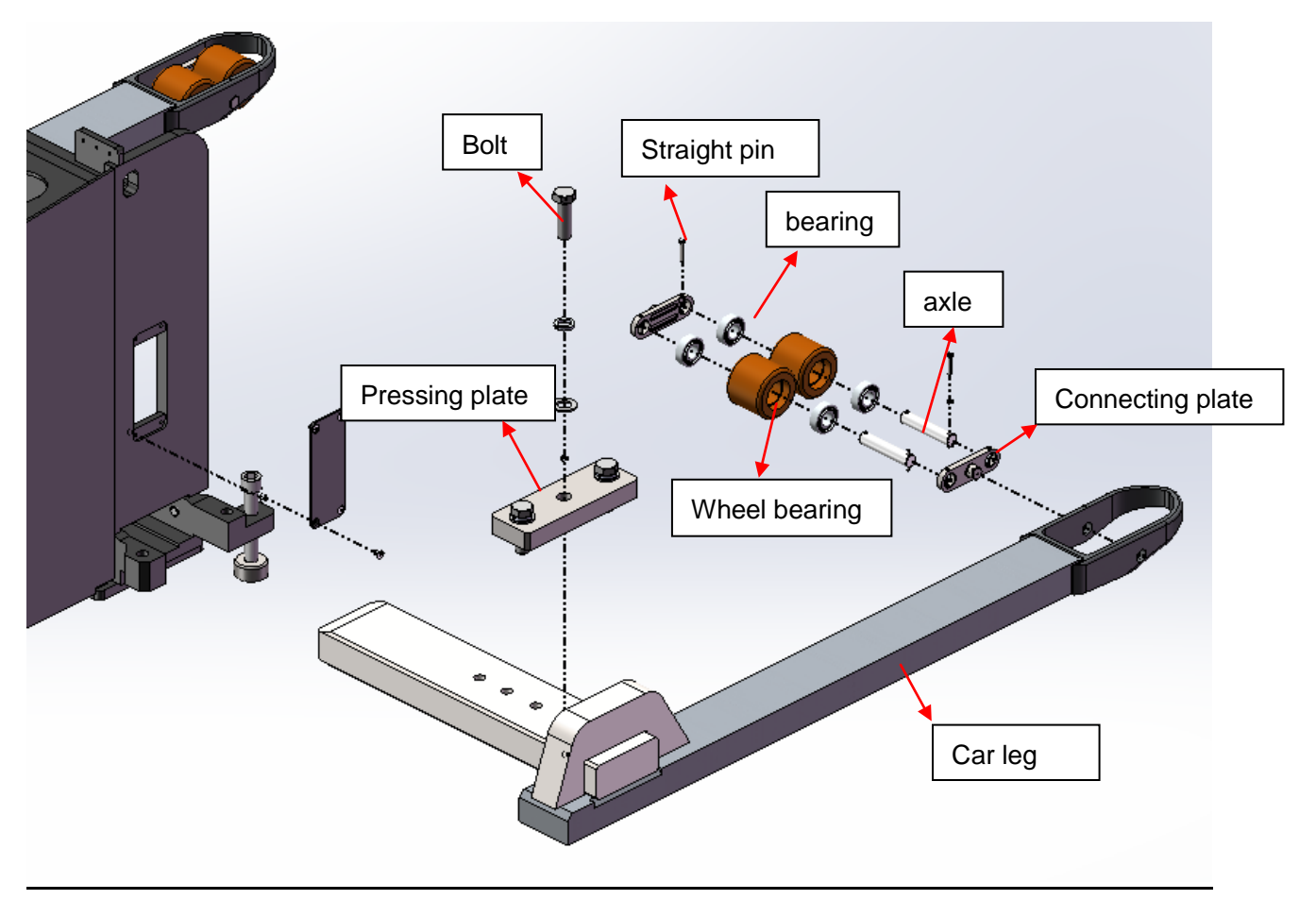

# 5. CURTIS Hand held unit

**Precautions for operation:** 

The attention function of the hand-held unit is to facilitate vehicle inspection and maintenance. It is not allowed to adjust the controller parameters without the approval of the vehicle manufacturer, so as to avoid vehicle and personal safety accidents.

The hand-held unit will automatically save the modification parameters, just need to close the key switch, restart.

The CURTIS hand held unit can be connected in the event of a controller power or power failure

Vehicle fault reading process:

1. After connecting the hand held unit with the controller, open the key switch

2. From the menu list of CURTIS hand held units, find: Faults...

3. When the vehicle is running and the hand-held cursor flashes, there will be English fault content, which can be interpreted by referring to the fault code table

Vehicle signal detection:

1. After connecting the hand held unit with the controller, open the key switch

2, According to the menu list of CURTIS hand held unit, find: Monitor.....

**3.** According to requirements, open the corresponding sub-item of the detection menu, run the vehicle, and observe the change of the hand-held value.

#### **CURTIS** Contents of hand held unit menu:

The Curtis 1313 hand held programmer is used to configure the Curtis electric control system. Through this programmer, you can adjust and save the set parameters, real-time monitoring of controller data and fault diagnosis

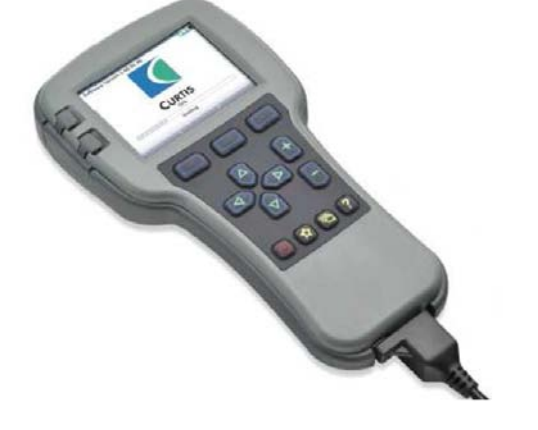

Warning: The control system can affect the vehicle's acceleration rate, deceleration rate, hydraulic system and braking. A dangerous situation can occur if the vehicle control system is not programmed correctly or exceeds safety. Only the vehicle manufacturer or an authorized service agent can program the control system

The programmer has two interfaces, one is used to communicate with the electric control, the other is used to communicate with the PC, the programmer has a battery box and a memory card slot

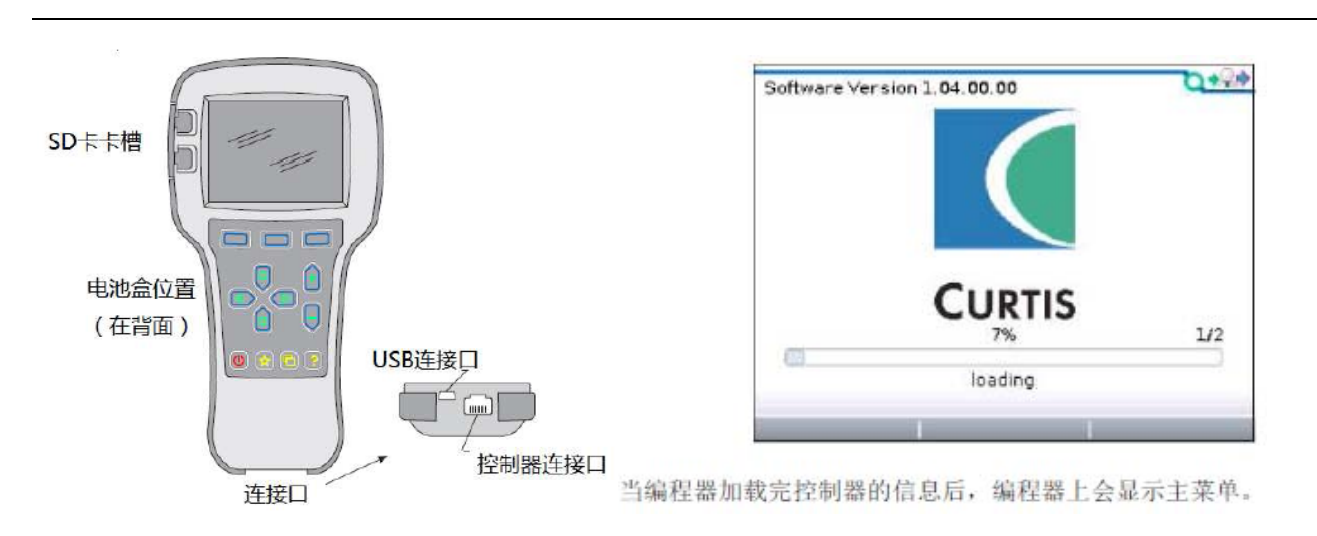

### The programmer is powered on

The connection line of the hand held programmer can be connected to the controller by inserting the programming port of the controller. After connecting the controller, the hand held programmer will be powered on automatically and the control information will be displayed on the programmer.

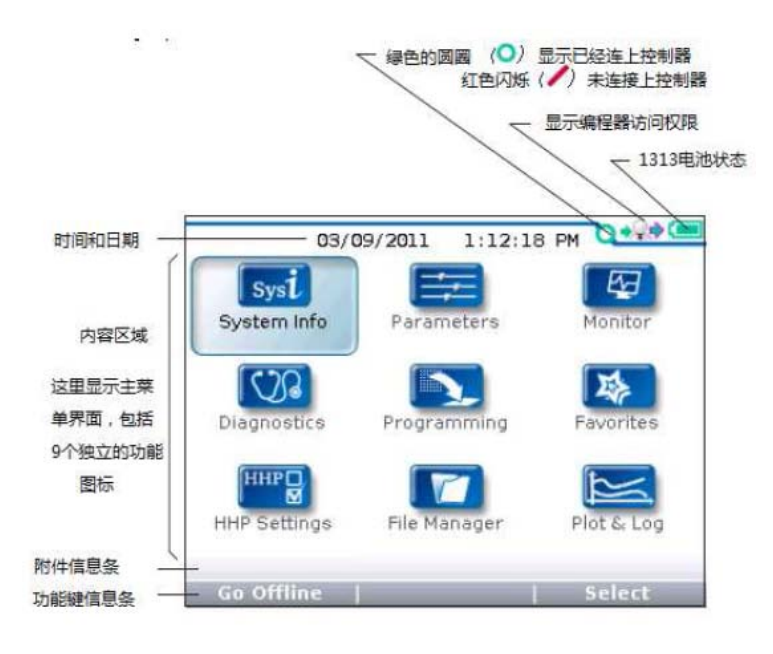

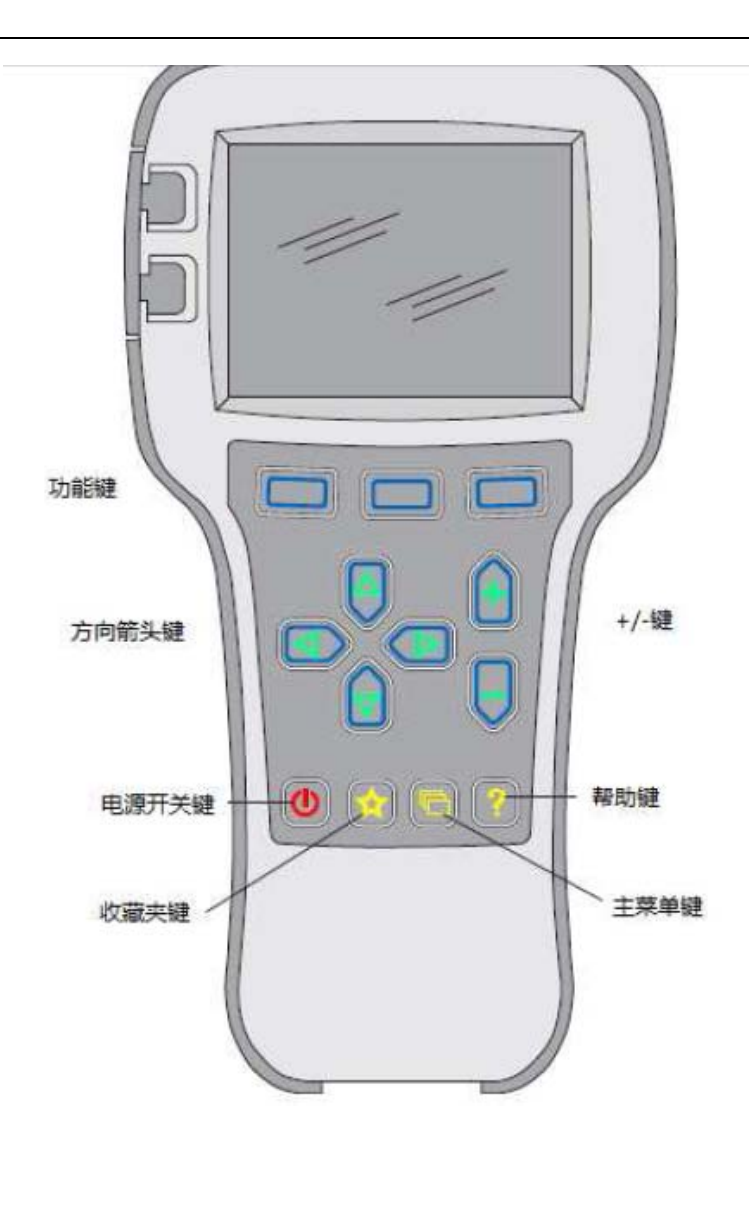

#### The function keys

Since the function of the three keys is determined by the specified content, the three keys are blank. At any given time, the function of the button is displayed on the LCD screen above.

Direction arrow key

The displayed information can be selected up, down, or left by four directional buttons.

+ / - buttons

You can add and subtract parameters by using these two keys. In addition, "+" can mean "Yes" and "-" can mean "No". In some cases, it can also be used as a scrolling option.

Power key

When the programmer inserts a controller that has been powered on, the programmer does not have to press the power button to use it. The programmer will start up automatically. When you hold it down for a few seconds, the programmer will prompt you whether to turn it off. You can decide whether to turn it off by selecting the "Yes" and "No" represented by the function key. After closing the programmer, press for a few seconds and the programmer will restart. Collect keys There are two ways to enter the Favorites menu. You can

enter Favorites from the main menu or press this key

The main menu consists of nine sub-menus, and each sub-menu is

displayed with a specific icon. Each item in the sub-menu is arranged by hierarchy.

Some menus contain only one item of information, but most menus contain more than one item of information, and open each item folder to access the next level of sub menus. Expand the table through the grid option, enter a group of execution commands through the dialog box option, and return to the upper menu regardless of the interface by pressing the left direction button.

The names of all nine sub menus are shown in bold on the main menu and below the icon. When entering the stepped menu, the name of the sub menu or the path you are in is displayed at the top of the screen.

| 黑体字显示在顶部 | Parameters             | 3/19  | 这行文字显示的是参数荣           | Parameters/1 - Speed Mode/<br>Speed Controller/Acc Feedforward | 0+** |
|----------|------------------------|-------|-----------------------|----------------------------------------------------------------|------|
|          | Control Mode Select    | 0     | 十小英语领知的时任自己           | Jum 1/ off                                                     | 3/4  |
|          | 0 - Speed Mode Express |       |                       | And Khiff                                                      | 0A   |
|          | 💟 1 - Speed Mode       |       |                       | A Build Bate                                                   | 1.05 |
|          | 辺 2 - Torque Mode      |       | Parameters menu       | Ar Release Rate                                                | 0.45 |
|          | 💋 Restraint            |       | <u>1 - Speed Mode</u> |                                                                |      |
|          | 💟 Current Limits       |       | Speed Controller      |                                                                |      |
|          | 🙄 Throttle             |       | Ann Frankowski        |                                                                |      |
|          | 💋 Brake                |       |                       |                                                                |      |
|          |                        |       | - <u>Build Rate</u>   |                                                                |      |
|          | Add to x10             | ×1.00 |                       | Add to   ×10   ×                                               | 100  |

# nine menu 程序编辑 Programming KK信息 System Info 参数设置 Parameters 监控菜单 Monitor 故障诊断 Diagnostics 图表绘制 Plot & Log

Fault Diagnosis menu

On the main menu, Select Diagnostics and press Select to access the Fault diagnosis menu. The Fault diagnosis menu contains Present Errors current faults and Fault History historical faults

Note: Sometimes a fault caused by a temporary event captured in the circuit is not a system fault. You can determine whether the fault exists by restarting the system and observing whether the fault disappears automatically.

The historical faults folder lists all faults encountered after the last historical fault is cleared. By clearing the fault content in the entire folder, you can record the historical faults again.

| Diagnostics/Fault History | 0+2# |
|---------------------------|------|
|                           | 5/5  |
| 1244-4465                 |      |
| HPD                       |      |
| 1244-4465                 |      |
| MISSING CONTACTOR         |      |
| 1244-4465                 |      |
| MAIN CONT DNC             |      |
|                           |      |
| MOTOR WARM                |      |

Clear All is used to Clear historical fault folders.A function key is highlighted only when there are historical failures in the historical failures folder and grayed out when there are no historical failures.

Programming menu

On the main menu, Select The Programming icon and press Select to access the menu.Save and restore parameter Settings files (.cpf files) through programming menus

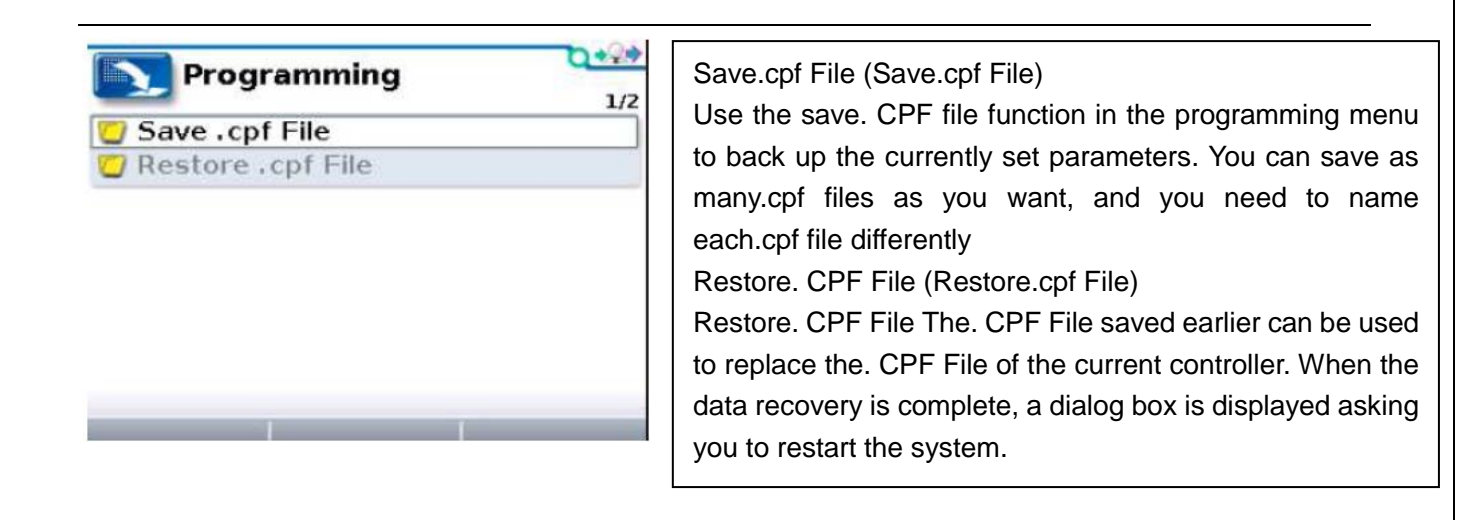